# WELCOME to ARCS Arkansas Reporting and Communication System

This system replaces MURCS (Meaningful Use Registration and Communications System)

## New Users

### Welcome to ARCS

Arkansas Reporting and Communication System

(formerly known as MURCS)

#### New User

To create an account with the Arkansas Department of Health, click the "Create Account" button to the right. After creating your account, you will be directed to the "Sign In" page.

#### **Current Users**

If you already have an account and want to update your information or communicate to an ADH coordinator, please "Sign In".

|   | ➡) Sign In  |                   |
|---|-------------|-------------------|
|   | User Name:  |                   |
|   | Password:   |                   |
| - |             | Forgot password?  |
|   |             | SIGN IN           |
|   | Not a membe | r? Create Account |

Copyright © 2013 – 2022. Arkansas Department of Health.All rights reserved. 12.2.0.210507

#### Arkansas Reporting and Communication System

(formerly known as MURCS)

| Name of Your Organization  |                                                                                                    |
|----------------------------|----------------------------------------------------------------------------------------------------|
| Verify Your E-Mail Address |                                                                                                    |
| Phone Number               | Ext.                                                                                                    |
| Verify Password            |                                                                                                    |
|                            | Name of Your Organization         Verify Your E-Mail Address         Phone Number         Verify Password |

Copyright © 2013 – 2022. Arkansas Department of Health.All rights reserved. 12.2.0.210507

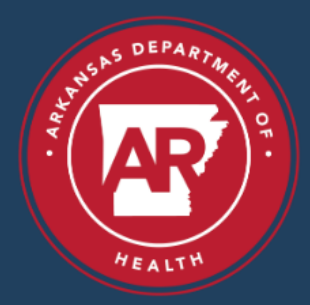

Arkansas Reporting and Communication System

(formerly known as MURCS)

| Name              | Name of Your Organization  |
|-------------------|----------------------------|
| John Doe          | Doe's Covid Testing        |
| E-Mail Address    | Verify Your E-Mail Address |
| JDoe1@abc.com     | JDoe1@abc.com              |
| Create Username   | Phone Number               |
| Johndoe           | 111-222-3333               |
|                   | EXT                        |
| d Create Password | Verify Password            |
| ******            | *****                      |

Copyright © 2013 - 2022. Arkansas Department of Health.All rights reserved. 12.2.0.210507

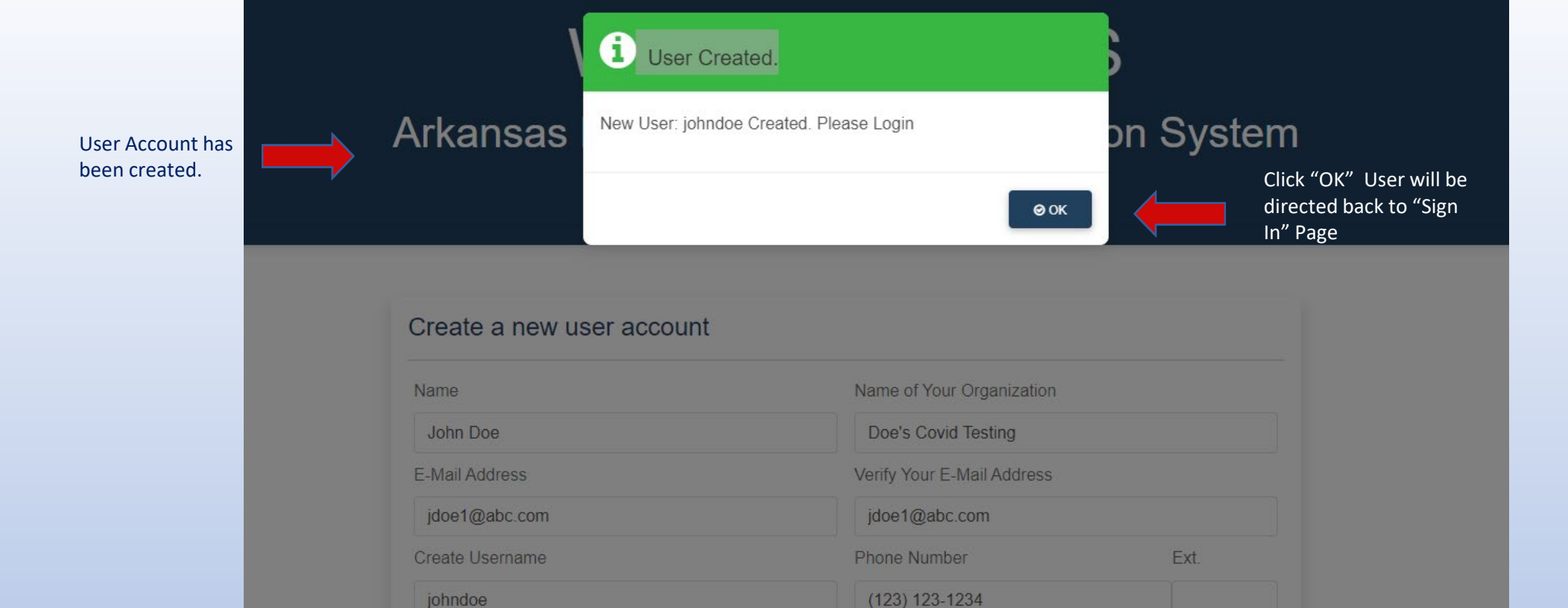

johndoe

\*\*\*\*\*

Create Password

BACK

Copyright © 2013 – 2022. Arkansas Department of Health.All rights reserved. 12.2.0.210507

Verify Password

.....

## Sign in Page for all Users

#### Welcome to ARCS

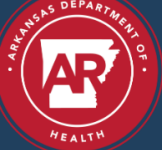

Arkansas Reporting and Communication System (formerly known as MURCS)

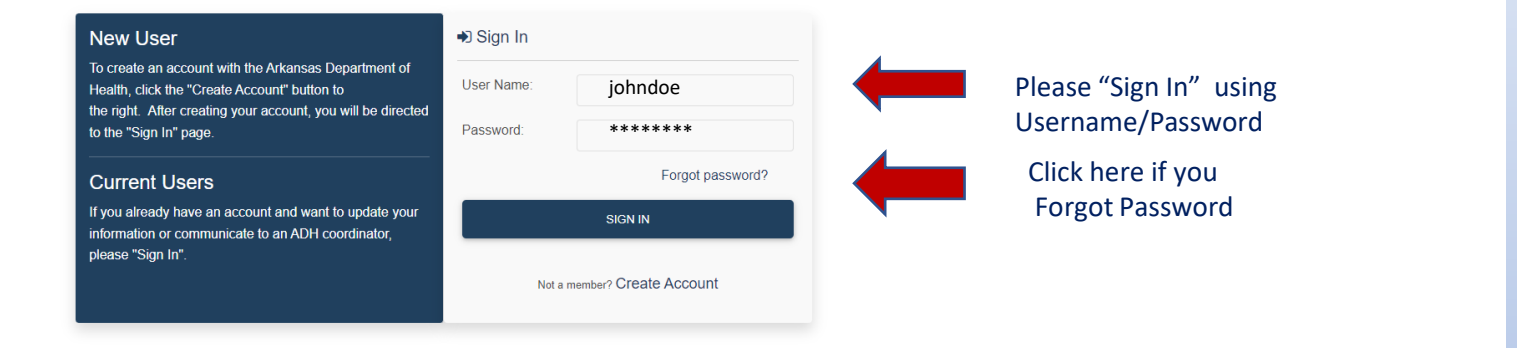

Copyright © 2013 - 2022. Arkansas Department of Health All rights reserved. 12.2.0.210507

For information or assistance, please contact us by Phone: (501) 614-5813 or by E-Mail: ADH.ARCS@arkansas.gov

#### SIGN IN or CREATE ACCOUNT page

### Arkansas Reporting and Communication System

Username

(formerly known as MURCS)

|                                                                 | HOME | Facility - |            | O John Doe - |
|-----------------------------------------------------------------|------|------------|------------|--------------|
|                                                                 |      |            |            |              |
| ARCS Registration                                               |      |            | Search For | ٩            |
| ▼ Filter and Sort                                               |      |            |            | $\sim$       |
| To Register a facility, please click the Facility button above. |      |            |            |              |
| 10 pe ge No Facilities are registered for this user             |      |            |            |              |
|                                                                 |      |            |            |              |

Copyright © 2013 – 2022. Arkansas Department of Health. All rights reserved. 12.2.0.210507

### Arkansas Reporting and Communication System

(formerly known as MURCS)

|                                                                 | HOME FACILITY -                                       |                                  | 😔 John Doe 🗸 |
|-----------------------------------------------------------------|-------------------------------------------------------|----------------------------------|--------------|
|                                                                 | Register a New Fac                                    | ility                            |              |
| ARCS Registration                                               | Click on "Facility" dropd<br>select "Register a New F | own, then<br>acility" Search For | ٩            |
| ▼ Filter and Sort                                               |                                                       |                                  | $\sim$       |
| To Register a facility, please click the Facility button above. |                                                       |                                  |              |
| 10 per Page                                                     |                                                       |                                  |              |
|                                                                 |                                                       |                                  |              |

Copyright © 2013 – 2022. Arkansas Department of Health. All rights reserved. 12.2.0.210507

| Welcome to ARCS                       |                        |                               |                            |                 |                 |                       |  |  |  |
|---------------------------------------|------------------------|-------------------------------|----------------------------|-----------------|-----------------|-----------------------|--|--|--|
|                                       | Arkansas Re            | porting and<br>(formerly know | Commur                     | nication System | m               |                       |  |  |  |
|                                       |                        | HOME FAC                      | ility <del>-</del>         |                 | <b>9</b> .      | lohn Doe <del>-</del> |  |  |  |
|                                       | Pagistration           | Sear                          | ch for NPI Number          |                 | _               |                       |  |  |  |
| Select your                           |                        |                               | National Dravidar Id       |                 | <b>≪</b> CANCEL |                       |  |  |  |
| Facility Type                         | Facility Type          | ~                             | National Provider Id       |                 |                 |                       |  |  |  |
|                                       |                        |                               |                            |                 |                 |                       |  |  |  |
|                                       | Clinic                 |                               |                            |                 |                 |                       |  |  |  |
| · · · · · · · · · · · · · · · · · · · | Hospital               |                               | Provider/Facility Address2 |                 |                 |                       |  |  |  |
|                                       | Laboratory             |                               |                            |                 |                 |                       |  |  |  |
|                                       | Pharmacy               |                               |                            | City            |                 |                       |  |  |  |
|                                       | Provider               |                               |                            | City            | ~               |                       |  |  |  |
|                                       | Facility Contact Name  | Facility Contact Email        |                            | Phone           | Ext.            |                       |  |  |  |
|                                       |                        |                               |                            |                 |                 |                       |  |  |  |
| Entity Type; will<br>be determined    | Technical Contact Name | Technical Contact Email       |                            | Phone           | Ext.            |                       |  |  |  |
| by Facility Type                      |                        |                               |                            |                 |                 |                       |  |  |  |
| selection                             | Entity Type            |                               | SHARE Affiliation          |                 |                 |                       |  |  |  |
| Example: If you                       | Entity Type            | ~                             | SHARE Affiliation          |                 | ~               |                       |  |  |  |
| choose                                | Vendor Name            |                               | CLIA Number                |                 |                 |                       |  |  |  |
| Entity Type will                      | Search for a Vendor    |                               |                            |                 |                 |                       |  |  |  |
| automatically                         |                        |                               |                            |                 |                 |                       |  |  |  |
| "Laboratory"                          |                        |                               |                            |                 |                 |                       |  |  |  |
|                                       |                        |                               |                            |                 |                 |                       |  |  |  |

#### Arkansas Reporting and Communication System

(formerly known as MURCS)

| Registration           |                         |                           |      |
|------------------------|-------------------------|---------------------------|------|
| Facility Type          | Ν                       | lational Provider Id      |      |
| Clinic                 | × ]                     | 1122334455                | •    |
| Facility Name          |                         |                           |      |
| Doe's Covid Testing    |                         |                           |      |
| Facility Address1      | P                       | rovider/Facility Address2 |      |
| 123 Oak Street         |                         |                           |      |
| Zip Code               | State                   | City                      |      |
| 72205                  | AR                      | Little Rock               | ~    |
| Facility Contact Name  | Facility Contact Email  | Phone                     | Ext. |
| John Doe               | jdoe1@abc.com           | (123) 123-1234            |      |
| Technical Contact Name | Technical Contact Email | Phone                     | Ext. |
| Jane Doe               | Jdoe@abc.com            | (123) 456-1234            |      |
| Entity Type            | S                       | HARE Affiliation          |      |
| Primary Care           | × .                     | Not Affiliated with SHARE | ~    |
| Vendor Name            | с                       | LIA Number                |      |
| e athenahealth, Inc.   | •                       | 12D1234567                |      |
| e athenahealth, Inc.   | •                       | 12D1234567                |      |

Type in Zip Code;

City/State will automatically populate; if more than one city with same zip, please select from "City" dropdown

#### Complete the Public Health Objective (PHO).

| Program                                                                                    |                                                  | Stage |                            |                |            |                      |
|--------------------------------------------------------------------------------------------|--------------------------------------------------|-------|----------------------------|----------------|------------|----------------------|
| Program                                                                                    | ~                                                | Stag  | 3                          | ~              |            |                      |
| Reporting Year                                                                             | HL7                                              |       |                            | Start Date     | End Date   |                      |
| Year 🗸                                                                                     | HL7                                              |       | ~                          | 6/14/2023      | 12/31/2023 | ohn Doe <del>-</del> |
| 20%                                                                                        |                                                  |       |                            |                |            | - 60                 |
| Enter a Public Health Objective, then<br>You can create multiple Objectives, I<br>continue | n click Save.<br>but at least one is required to |       | + SAVE                     |                |            |                      |
| Hospital                                                                                   |                                                  | ~     | 1122334455                 |                | *          |                      |
| acility Name                                                                               |                                                  |       |                            |                |            |                      |
| Doe's Hospital                                                                             |                                                  |       |                            |                |            |                      |
| acility Address1                                                                           |                                                  |       | Provider/Facility Address2 |                |            |                      |
| 123 Easy Street                                                                            |                                                  |       |                            |                |            |                      |
| ip Code                                                                                    | State                                            |       |                            | City           |            |                      |
| 72204                                                                                      | AR                                               |       |                            | LITTLE ROCK    | ~          |                      |
| acility Contact Name                                                                       | Facility Contact Ema                             | H.    |                            | Phone          | Ext        |                      |
| John Doe                                                                                   | jdoe@abc.com                                     |       |                            | (123) 123-1234 |            |                      |
| echnical Contact Name                                                                      | Technical Contact En                             | nail  |                            | Phone          | Ext        |                      |
| Jane Doe                                                                                   | janedoe@abc.o                                    | com   |                            | (456) 789-1234 |            |                      |
| ntity Type                                                                                 |                                                  |       | SHARE Affiliation          |                |            |                      |
| Acute Care                                                                                 |                                                  | ~     | Not Affiliated with SHARE  |                | ~          |                      |
| /endor Name                                                                                |                                                  |       | CLIA Number                |                |            |                      |
| athenahealth, Inc.                                                                         |                                                  | *     | 12D3456789                 |                |            |                      |
|                                                                                            |                                                  |       |                            |                |            |                      |

TO

\_

MALCOMO

#### PHO example

| Immunizations                                                                                    | × S                                     | MIPS                                  | ~                    |                                                                      |        |
|--------------------------------------------------------------------------------------------------|-----------------------------------------|---------------------------------------|----------------------|----------------------------------------------------------------------|--------|
|                                                                                                  |                                         |                                       |                      |                                                                      |        |
| 2023                                                                                             | 4L7                                     | ~                                     | Start Date 6/14/2023 | End Date                                                             | ohn Do |
|                                                                                                  | HIZ is pro populated by                 | sod on Program solo                   | stad                 | Start/End Data                                                       |        |
| 20%                                                                                              | HL7 is pre-populated ba                 | ased on Program sele                  | cteu                 | automatically populated.                                             |        |
| Enter a Public Health Objective, then cli<br>You can create multiple Objectives, but<br>continue | ck Save.<br>at least one is required to | + SAVE                                | Hit Save             | Dates can be changed<br>after registration is<br>complete, if needed |        |
| Facility Name                                                                                    |                                         | V 1122334455                          |                      |                                                                      |        |
| Doo's Hospital                                                                                   |                                         |                                       |                      |                                                                      |        |
| Doe's nospital                                                                                   |                                         |                                       |                      |                                                                      |        |
| Facility Address1                                                                                |                                         | Provider/Facility Address             | <sup>52</sup>        |                                                                      |        |
| 123 Easy Street                                                                                  |                                         |                                       |                      |                                                                      |        |
| Zip Code                                                                                         | State                                   |                                       | City                 |                                                                      |        |
| 72204                                                                                            | AR                                      |                                       | LITTLE ROCK          | ~                                                                    |        |
| Facility Contact Name                                                                            | Facility Contact Email                  |                                       | Phone                | Ext                                                                  |        |
| John Doe                                                                                         | jdoe@abc.com                            |                                       | (123) 123-1234       |                                                                      |        |
| Fechnical Contact Name                                                                           | Technical Contact Email                 | i i i i i i i i i i i i i i i i i i i | Phone                | Ext.                                                                 |        |
| Jane Doe                                                                                         | janedoe@abc.cor                         | m                                     | (456) 789-1234       |                                                                      |        |
| Entity Type                                                                                      |                                         | SHARE Affiliation                     |                      |                                                                      |        |
| Acute Care                                                                                       |                                         | ✓ Not Affiliated with SHA             | RE                   | ~                                                                    |        |
| Vendor Name                                                                                      |                                         | CLIA Number                           |                      |                                                                      |        |
|                                                                                                  |                                         |                                       |                      |                                                                      |        |

#### Once a Program has been saved you can either add other or continue.

| riogram                                                           |                      |                     | Stage     |                             |                     |            |
|-------------------------------------------------------------------|----------------------|---------------------|-----------|-----------------------------|---------------------|------------|
| Program                                                           |                      | ~                   | Stag      | le                          | $\checkmark$        |            |
| Reporting Year HL7                                                |                      |                     |           |                             | Start Date          | End Date   |
| 2023                                                              | ~                    | 2.5.1               |           | ~                           | 6/14/2023           | 12/31/2023 |
| Program                                                           | Stage                | Reporting Year      | Test      | Period StartDate            | Test Period EndDate | Action     |
| Immunizations                                                     | MIPS                 | 2023                | 6/14      | /2023                       | 12/31/2023          | Ŵ          |
| 20%                                                               |                      |                     |           |                             |                     |            |
| Enter another Pub                                                 | lic Health Objective | or click Continue   |           |                             |                     |            |
|                                                                   | no riounar o bjoouro | , or onen contained |           |                             |                     |            |
| acility Namo                                                      |                      |                     |           |                             |                     |            |
|                                                                   |                      |                     |           |                             |                     |            |
|                                                                   |                      |                     |           | Described (Fredlike Address |                     |            |
| 1234 Easy Street                                                  |                      |                     |           | Provider/Facility Address   | 2                   |            |
|                                                                   |                      |                     |           |                             |                     |            |
| ip Code                                                           |                      | State               |           |                             | City                |            |
| 72204                                                             |                      | AR                  |           |                             |                     | ~          |
| acility Contact Name                                              |                      | Facility Contact    | t Email   |                             | Phone               | Ext.       |
| John Doe                                                          |                      | jdoe@abc.           | .com      |                             | (123) 123-1234      |            |
|                                                                   |                      | Technical Conta     | act Email |                             | Phone               | Ext.       |
| echnical Contact Name                                             |                      | janedoe@a           | abc.com   |                             | (123) 456-7891      |            |
| Jane Doe                                                          |                      |                     |           |                             |                     |            |
| echnical Contact Name Jane Doe intity Type                        |                      |                     |           | SHARE Amiliation            |                     |            |
| echnical Contact Name<br>Jane Doe<br>Intity Type<br>Laboratory    |                      |                     | ~         | Not Affiliated with SHA     | RE                  | ~          |
| echnical Contact Name Jane Doe Intity Type Laboratory Iendor Name |                      |                     | ~         | Not Affiliated with SHA     | RE                  | ~          |

#### Select Affiliated Providers.

Begin by keying at least 3 characters of the NPI number.

If <u>No Additional</u> <u>Providers</u> check the box

> You Can add Multiple providers in this section.

| <b>ا</b><br>Arkansas F | Affiliated<br>Providers    |                            | on Syste       | m               |
|------------------------|----------------------------|----------------------------|----------------|-----------------|
|                        | No Additional Provider     |                            |                |                 |
| Se                     | earch for a Individual NPI |                            | •              | 0               |
|                        | 40%                        |                            |                |                 |
| Registration           |                            | Hit Save                   | + SAVE         | <b>≪</b> CANCEL |
| cility Type            |                            | National Provider Id       |                |                 |
| Clinic                 | ~                          | 1122334455                 |                | •               |
| cility Name            |                            |                            |                |                 |
| Doe's Covid Testing    |                            |                            |                |                 |
| cility Address1        |                            | Provider/Facility Address2 |                |                 |
| 123 Oak Street         |                            |                            |                |                 |
| ) Code                 | State                      |                            | City           |                 |
| 72205                  | AR                         |                            | Little Rock    | ~               |
| cility Contact Name    | Facility Contact Email     |                            | Phone          | Ext.            |
| John Doe               | jdoe1@abc.com              |                            | (123) 123-1234 |                 |
| chnical Contact Name   | Technical Contact Email    |                            | Phone          | Ext.            |
| Jane Doe               | Jdoe@abc.com               |                            | (123) 456-1234 |                 |
| tity Type              |                            | SHARE Affiliation          |                |                 |
| Primary Care           | ~                          | Not Affiliated with SHARE  | ÷              | ~               |
| ndor Name              |                            | CLIA Number                |                |                 |
| thenahealth, Inc.      | *                          | 12D1234567                 |                |                 |
|                        |                            |                            |                |                 |

| Select Affiliated<br>Facilities                                | \<br>Arkansas          | Affiliated<br>Facilities<br>«CANCEL |                                           | on Systen      | n               |              |
|----------------------------------------------------------------|------------------------|-------------------------------------|-------------------------------------------|----------------|-----------------|--------------|
| Begin by keying at<br>least 3 characters of<br>the NPI number. |                        | Search for a Organizational NPI     |                                           |                | _               | 😧 John Doe 🕶 |
| lf <u>No Affiliated Facility</u><br>check the box              | Registration           |                                     | Hit Save                                  | + SAVE         | <b>≪</b> CANCEL |              |
|                                                                | Facility Type          |                                     | National Provider Id                      |                |                 |              |
| You Can add                                                    | Clinic                 | ~                                   | 1122334455                                |                | *               |              |
| Multiple Facilities in                                         | Facility Name          |                                     |                                           |                |                 |              |
| this section.                                                  | Doe's Covid Testing    |                                     |                                           |                |                 |              |
|                                                                | Facility Address1      |                                     | Provider/Facility Address2                |                |                 |              |
|                                                                | 123 Oak Street         |                                     |                                           |                |                 |              |
|                                                                | Zip Code               | State                               |                                           | City           |                 |              |
|                                                                | 72205                  | AR                                  |                                           | Little Rock    | ~               |              |
|                                                                | Facility Contact Name  | Facility Contact Email              |                                           | Phone          | Ext.            |              |
|                                                                | John Doe               | jdoe1@abc.com                       |                                           | (123) 123-1234 |                 |              |
|                                                                | Technical Contact Name | Technical Contact Email             |                                           | Phone          | Ext.            |              |
|                                                                | Jane Doe               | Jdoe@abc.com                        |                                           | (123) 456-1234 |                 |              |
|                                                                | Entity Type            |                                     | SHARE Affiliation                         |                |                 |              |
|                                                                | Primary Care           | ~                                   | Not Affiliated with SHARE     CLIA Number |                |                 |              |
|                                                                | Vendor Name            |                                     |                                           |                |                 |              |
|                                                                | athenahealth, Inc.     | •                                   | 12D1234567                                |                |                 |              |
|                                                                |                        |                                     |                                           |                |                 |              |

Please read and sign Usage Agreement, if applicable. This form can be downloaded under the Document section

| <b>ک</b><br>Arkansas F | Agreement<br>Documents<br>(CANCEL     |                              | on Sys         | stem            |              |
|------------------------|---------------------------------------|------------------------------|----------------|-----------------|--------------|
|                        | I have read and accept the Electronic | ELR Data Usage<br>eement.pdf |                |                 | ⊖ John Doe + |
| Pagistration           | Lab<br>Reporting<br>data              |                              |                |                 |              |
| Registration           | usage                                 |                              |                | <b>«</b> CANCEL |              |
| Facility Type          | agreement                             |                              |                |                 |              |
| Clinic                 | -0070                                 |                              |                |                 |              |
| Facility Name          |                                       |                              | B SAVE         |                 |              |
| Doe's Covid Testing    |                                       |                              |                |                 |              |
| Facility Address1      |                                       | Provider/Facility Address    | 2              |                 |              |
| 123 Oak Street         |                                       |                              |                |                 |              |
| Zip Code               | State                                 |                              | City           |                 |              |
| 72205                  | AR                                    |                              | Little Rock    | ~               |              |
| Facility Contact Name  | Facility Contact Email                |                              | Phone          | Ext.            |              |
| John Doe               | jdoe1@abc.com                         |                              | (123) 123-1234 |                 |              |
| Technical Contact Name | Technical Contact Email               |                              | Phone          | Ext.            |              |
| Jane Doe               | Jdoe@abc.com                          |                              | (123) 456-1234 |                 |              |
| Entity Type            |                                       | SHARE Affiliation            |                |                 |              |
| Primary Care           | ~                                     | Not Affiliated with SHA      | RE             | ~               |              |
| Vendor Name            |                                       | CLIA Number                  |                |                 |              |
| athenahealth, Inc.     | *                                     | 12D1234567                   |                |                 |              |
| SUBMIT                 |                                       |                              |                |                 |              |

| V                      | Registration Completed                                     |                                                                    |                |              |
|------------------------|------------------------------------------------------------|--------------------------------------------------------------------|----------------|--------------|
| Arkansas F             |                                                            |                                                                    | on Syste       | m            |
|                        | Congratulations,<br>comp<br>Please access the Doct<br>your | Your registration is<br>bleted.<br>uments section to uplo<br>NIST. | ad             | ⊖ John Doe - |
| Registration           | 1                                                          | 00%                                                                |                | 4 CANCEL     |
| rtogioration           |                                                            | CLC                                                                | SE             |              |
| Laboratory             | <u>~</u>                                                   | 1122334455                                                         |                |              |
| Facility Name          |                                                            |                                                                    |                |              |
| Doe's Lab              |                                                            |                                                                    |                |              |
| Facility Address1      |                                                            | Provider/Facility Address2                                         |                |              |
| 1234 Easy Street       |                                                            |                                                                    |                |              |
| Zip Code               | State                                                      | Ci                                                                 | ty             |              |
| 72204                  | AR                                                         |                                                                    | LITTLE ROCK    | ~            |
| Facility Contact Name  | Facility Contact Email                                     | Pł                                                                 | ione           | Ext          |
| John Doe               | jdoe@abc.com                                               |                                                                    | (123) 123-1234 |              |
| Technical Contact Name | Technical Contact Email                                    | Pf                                                                 | none           | Ext          |
| Jane Doe               | janedoe@abc.com                                            |                                                                    | (123) 456-7891 |              |
| Entity Type            |                                                            | SHARE Affiliation                                                  |                |              |
| Laboratory             | ~                                                          | Not Affiliated with SHARE                                          |                | ×            |
| Vendor Name            |                                                            | CLIA Number                                                        |                |              |
| athenahealth Inc       | *                                                          | 12D3456789                                                         |                |              |

### Arkansas Reporting and Communication System

(formerly known as MURCS)

|                                    | Add another facility                                                             |                      |                                  | Change Password<br>Edit User Profile                                                                                                    | USE<br>info |
|------------------------------------|----------------------------------------------------------------------------------|----------------------|----------------------------------|----------------------------------------------------------------------------------------------------|-------------|
| S Registration                     |                                                                                  | Search For           |                                  | Logout                                                                                                    |             |
| ter and Sort                       |                                                                                  |                      |                                  | $\checkmark$                                                                                                    |             |
| Name                               | Address                                                                          | Contact Name         | Contact Phone                    | View                                                                                                    |             |
| T MILLY                            |                                                                                  |                      |                                  |                                                                                                    |             |
| Doe's Covid Testing                | 123 Oak Street Little Rock, AR 72205                                             | John Doe             | (123) 123-1234                   | (۲)                                                                                                    |             |
| Doe's Covid Testing Doe's Hospital | 123 Oak Street Little Rock, AR 72205<br>987 Perry Lane Pleasant Valley, AR 72058 | John Doe<br>John Doe | (123) 123-1234<br>(123) 123-1234 | <ul><li></li><li></li><li></li><li></li><!--</td--><td></td></ul>                                                                                                    |             |
| Doe's Covid Testing Doe's Hospital | 123 Oak Street Little Rock, AR 72205<br>987 Perry Lane Pleasant Valley, AR 72058 | John Doe<br>John Doe | (123) 123-1234<br>(123) 123-1234 | <ul> <li>(*)</li> <li>(*)</li></ul> |             |

Copyright © 2013 - 2022. Arkansas Department of Health. All rights reserved. 12.2.0.210507

Facility list

### Arkansas Reporting and Communication System

(formerly known as MURCS)

|             |                              |                                                                | HOME FACILI                | TY <del>-</del>                     |                                             |                         | 😌 John Doe 🗸     |
|-------------|------------------------------|----------------------------------------------------------------|----------------------------|-------------------------------------|---------------------------------------------|-------------------------|------------------|
|             |                              |                                                                |                            |                                     |                                             | To Edit, click<br>below |                  |
| s page      | ARCS Facilit                 | ty Detail                                                      |                            |                                     |                                             | C EDIT                  | GO BACK          |
| ity         | ARCS ID:<br>Facility Owner:  | 15083 <b>MSH:</b>                                              |                            | Facility Contact                    | John Doe<br>(123) 123-1234<br>jdoe1@abc.com |                         |                  |
| IIIS        | Facility Name<br>and Address | Doe's Covid Testing<br>123 Oak Street<br>Little Rock, AR 72205 |                            | Technical Contact                   | Jane Doe<br>(123) 456-1234<br>Jdoe@abc.com  |                         |                  |
|             | NPI<br>CLIA Number           | 1122334455<br>12D1234567                                       |                            | Incentive Program<br>SHARE Arkansas | Not Affiliated with SHARE                   |                         |                  |
| Health      | Entity Type<br>Facility Type | Primary Care<br>Clinic                                         |                            | EHR Vendor                          | athenahealth, Inc.                          |                         |                  |
| tive<br>tab | PUBLIC HEALTH                | OBJECTIVES AFFILIATIONS                                        | ADDITIONAL USER            | CLIA NUMB                           | ER OID NUMB                                 | ER DOCUMENT             | S                |
|             | ▼ Filter and So              | ort                                                            |                            |                                     |                                             |                         | Add              |
|             | Reporting Year               | Program                                                        | Stage                      |                                     | Test Start Te                               | est End + ADD N         | Ew Healt<br>Obje |
|             | 2023                         | Electronic Lab Reporting                                       | Promoting Interoperability |                                     | 05/03/2023 12/                              | 31/2023                 |                  |

This Page lists all for most recent 2 years. PHO (Public Health Objective) page

### Welcome to ARCS

#### Arkansas Reporting and Communication System

(formerly known as MURCS)

|                                                                                                    |                                                                               |                                                  | HOME                                                                        | FACILITY -          | ② Help ▼             |                                                                                                    |                                                                                                    | G JOHN DOG +             |
|----------------------------------------------------------------------------------------------------|-------------------------------------------------------------------------------|--------------------------------------------------|-----------------------------------------------------------------------------|---------------------|----------------------|----------------------------------------------------------------------------------------------------|----------------------------------------------------------------------------------------------------|--------------------------|
|                                                                                                    |                                                                               |                                                  |                                                                             |                     |                      |                                                                                                    |                                                                                                    |                          |
| RCS Facilit                                                                                             | y Detail                                                                      |                                                  |                                                                             |                     |                      |                                                                                                    | C C E                                                                                                    | DIT GO BACK              |
| CS ID:                                                                                                  | 13076 M                                                                       | SH:                                              |                                                                             |                     | Facility Contact     | John Doe                                                                                                    |                                                                                                    |                          |
| cility Owner:                                                                                           | John Doe                                                                      |                                                  |                                                                             |                     |                      | (123) 123-4567                                                                                                    |                                                                                                    |                          |
| cility Name<br>d Address                                                                                | Doe's Hospital & L<br>123 Easy Street<br>LITTLE ROCK, AR                      | ab<br>8 72204                                    |                                                                             |                     | Technical Contact    | Jane Doe<br>(456) 789-1425                                                                                                    |                                                                                                    |                          |
| 1                                                                                                    | 1122334455                                                                    |                                                  |                                                                             |                     | In a set in December | janedoe@abc.co                                                                                                    | m                                                                                                    |                          |
| IA Number                                                                                               | 12D3456789                                                                    |                                                  |                                                                             |                     | SHAPE Arkansas       | Not Affiliated with                                                                                                    | SHADE                                                                                                    |                          |
| tity Type                                                                                               | Acute Care                                                                    |                                                  |                                                                             |                     | FHR Vendor           | athenabealth Inc                                                                                                    | SHARE                                                                                                    |                          |
| cility Type                                                                                             | Hospital                                                                      |                                                  |                                                                             |                     | Link vendor          | autonanoalar, mo                                                                                                    | r.                                                                                                    |                          |
| PUBLIC HEALTH O                                                                                         | nt                                                                            | AFFILIA                                          |                                                                             | ADDITIONAL USER     |                      |                                                                                                    |                                                                                                    | ~                        |
| PUBLIC HEALTH C<br>▼ Filter and Sou<br>Reporting Year                                                   | nt Program                                                                    | AFFILIA                                          | Stage                                                                       | ADDITIONAL USER     |                      | Test Start                                                                                                    | Test End                                                                                                    | + ADD NEW                |
| PUBLIC HEALTH O       Tilter and Sou       Reporting Year       2024                                    | t<br>Program<br>Electronic Lab F                                              | Reporting                                        | Stage<br>MIPS                                                               | ADDITIONAL USER     |                      | Test Start<br>06/16/2023                                                                                                    | Test End<br>12/31/2023                                                                                                    | + ADD NEW                |
| VUBLIC HEALTH O     Filter and Sol     Reporting Year     2024     2023                                 | rt Program Electronic Lab F Immunizations                                     | Reporting                                        | Stage<br>MIPS<br>Promotir                                                   | ADDITIONAL USER     |                      | Test Start<br>06/16/2023<br>06/16/2023                                                                                                    | Test End<br>12/31/2023<br>12/31/2023                                                                                                   | + ADD NEW<br>©           |
| PUBLIC HEALTH O       T Filter and Sor       Reporting Year       2024       2023       2023            | t<br>Program<br>Electronic Lab F<br>Immunizations<br>Electronic Lab F         | Reporting                                        | Stage<br>MIPS<br>Promotir<br>MIPS                                           | ADDITIONAL USER     |                      | Test Start           06/16/2023           06/16/2023           06/16/2023                                                                                     | Test End           12/31/2023           12/31/2023           12/31/2023                                                                | + ADD NEW<br>©<br>©      |
| PUBLIC HEALTH O       ▼ Filter and Sol       Reporting Year       2024       2023       2023       2023 | t Program Electronic Lab f Electronic Lab f Electronic Lab f                  | Reporting<br>Reporting<br>Reporting              | Stage<br>MIPS<br>Promotir<br>MIPS<br>MIPS                                   | ag Interoperability |                      | Test Start           06/16/2023           06/16/2023           06/16/2023           06/16/2023           06/16/2023                                           | Test End           12/31/2023           12/31/2023           12/31/2023           12/31/2023                                           | + ADD NEW<br>©<br>©<br>© |
| PUBLIC HEALTH O<br>Tilter and Sor<br>Reporting Year<br>2024<br>2023<br>2023<br>2023<br>2023<br>2023     | t Program Electronic Lab F Electronic Lab F Electronic Lab F Electronic Lab F | Reporting<br>Reporting<br>Reporting<br>Reporting | Stage       MIPS       Promotin       MIPS       MIPS       MIPS       MIPS | ag Interoperability |                      | Test Start           06/16/2023           06/16/2023           06/16/2023           06/16/2023           06/16/2023           06/16/2023           06/16/2023 | Test End           12/31/2023           12/31/2023           12/31/2023           12/31/2023           12/31/2023           12/31/2023 | + ADD NEW<br>ADD NEW     |

This Page lists PHO (Public Health Objective) page

#### Arkansas Reporting and Communication System

(formerly known as MURCS)

|                                                           |                                                            | HOME                                      | FACILITY -      | ⑦ Help ▼          |                                            | O Jo      |
|-----------------------------------------------------------|------------------------------------------------------------|-------------------------------------------|-----------------|-------------------|--------------------------------------------|-----------|
|                                                           |                                                            |                                           |                 |                   |                                            |           |
| ARCS Faci                                                 | lity Detail                                                |                                           |                 |                   |                                            | 8 EDIT    |
| ARCS ID:<br>Facility Owner:                               | 13076 MSH:<br>John Doe                                     |                                           |                 | Facility Contact  | John Doe<br>(123) 123-1234                 |           |
| Facility Name<br>and Address                              | Doe's Hospital<br>123 Easy Street<br>LITTLE ROCK, AR 72204 |                                           |                 | Technical Contact | jdoe@abc.com<br>Jane Doe<br>(456) 789-1234 |           |
| NPI                                                       | 1122334455                                                 |                                           |                 |                   | janedoe@abc.com                            |           |
| CLIA Number                                               | 12D3456789                                                 |                                           |                 | Incentive Program |                                            |           |
| Entity Type                                               | Acute Care                                                 |                                           |                 | SHARE Arkansas    | Not Amiliated with SHARE                   |           |
| Facility Type                                             | Hospital                                                   |                                           |                 | EHR vendor        | athenanealth, Inc.                         |           |
| PUBLIC HEALT                                              | TOBJECTIVES                                                | AFFILIATIONS                              | ADDITIONAL USER | CLIA NUMBER       | R OID NUMBER                               | DOCUMENTS |
| ▼ Filter and S                                            | Sort                                                       |                                           |                 |                   |                                            | ~         |
| ▼ Filter and S<br>Sort By:                                | Sort                                                       | Reporting Years:                          |                 | Progr             | am:                                        | 60        |
| ▼ Filter and S<br>Sort By:<br>Reporting                   | Sort<br>g Year v                                           | Reporting Years:<br>Current Year          |                 | Progr<br>V        | am:<br>L                                   | GO        |
| ▼ Filter and S<br>Sort By:<br>Reporting<br>Reporting Year | g Year →<br>Program                                        | Reporting Years:<br>Current Year<br>Stage |                 | Progr<br>ALI      | ram:<br>L<br>Test Start Test End           | GO        |

Filter & Sort: Facilities enrolled for multiple years can use the Filter & Sort to look up specific Years or Programs.

Default is Current Reporting Year/All Programs

#### Arkansas Reporting and Communication System

(formerly known as MURCS)

|                                           |                                                                                                    |                                                                       |                             |                                             | ⊕ Help +                                                                                                    |                                                                    |                                                                                                    | 011                                          |
|-------------------------------------------|----------------------------------------------------------------------------------------------------|-----------------------------------------------------------------------|-----------------------------|---------------------------------------------|----------------------------------------------------------------------------------------------------|--------------------------------------------------------------------|----------------------------------------------------------------------------------------------------|----------------------------------------------|
|                                           |                                                                                                    |                                                                       |                             |                                             |                                                                                                    |                                                                    |                                                                                                    |                                              |
| ARCS Facili                               | itv Detail                                                                                           |                                                                       |                             |                                             |                                                                                                    |                                                                    |                                                                                                    | I EDIT € GO BAC                              |
| ARCS ID:                                  | 13076 MS                                                                                             | SH:                                                                   |                             |                                             | Facility Contact                                                                                                    | John Doe                                                           |                                                                                                    |                                              |
| acility Owner:                            | John Doe                                                                                             |                                                                       |                             |                                             | ,                                                                                                    | (123) 123-4567                                                     |                                                                                                    |                                              |
| acility Name<br>and Address               | Doe's Hospital<br>123 Easy Street<br>LITTLE ROCK, AR                                                 | 72204                                                                 |                             |                                             | Technical Contact                                                                                                    | Jane Doe<br>(456) 789-1425                                         |                                                                                                    |                                              |
| NPI                                       | 1122334455                                                                                           |                                                                       |                             |                                             |                                                                                                    | janedoe@abc.co                                                     | m                                                                                                    |                                              |
| CLIA Number                               | 12D3456789                                                                                           |                                                                       |                             |                                             | SHARE Arkansas                                                                                                    | Not Affiliated with                                                | SHARE                                                                                                    |                                              |
| Entity Type                               | Acute Care                                                                                           |                                                                       |                             |                                             | EHR Vendor                                                                                                    | athenahealth, Inc                                                  | 2                                                                                                    |                                              |
| acility Type                              | Hospital                                                                                             |                                                                       |                             |                                             |                                                                                                    |                                                                    |                                                                                                    |                                              |
|                                           |                                                                                                    |                                                                       |                             |                                             |                                                                                                    |                                                                    |                                                                                                    |                                              |
| ▼ Filter and So                           | prt                                                                                                  |                                                                       | Stage                       |                                             |                                                                                                    | Toet Start                                                         | Test End                                                                                                    |                                              |
| ▼ Filter and Sc<br>Reporting Year         | Program                                                                                              |                                                                       | Stage                       |                                             |                                                                                                    | Test Start                                                         | Test End                                                                                                    | + ADD NEW                                    |
| ▼ Filter and Sc<br>Reporting Year<br>2024 | Program<br>Electronic Lab R                                                                          | leporting                                                             | Stage<br>MIPS               |                                             |                                                                                                    | Test Start<br>06/16/2023                                           | Test End<br>12/31/2023                                                                                                    | + ADD NEW                                    |
| ▼ Filter and Sc<br>Reporting Year<br>2024 | ort<br>Program<br>Electronic Lab R                                                                   | Reporting                                                             | Stage<br>MIPS               |                                             |                                                                                                    | Test Start<br>06/16/2023                                           | Test End<br>12/31/2023                                                                                                    |                                              |
| ▼ Filter and Sc<br>Reporting Year<br>2024 | Program<br>Electronic Lab R<br>Program : Ele<br>Stage : MIF                                          | Reporting<br>ectronic Lab Reportin                                    | Stage<br>MIPS<br>PRINT STAT | TUS REPORT<br>Test<br>On                    | Cr UPDATE THIS PU<br>Period Start : 06-16-2023<br>Board Date : 06-16-2023                                                                 | Test Start<br>06/16/2023<br>UBLIC HEALTH OBJI                      | Test End<br>12/31/2023<br>ECTIVE<br>Test Period End :<br>Dn Board Status :                                                              | + ADD NEW<br>CLOSE<br>12-31-2023<br>Complete |
| ▼ Filter and Sc<br>Reporting Year<br>2024 | Program<br>Electronic Lab R<br>Program : Ele<br>Stage : MIF<br>Msg Type: 2.5<br>Reporting Year : 202 | Reporting<br>ctronic Lab Reportin<br>PS<br>.1<br>24                   | Stage<br>MIPS<br>PRINT STAT | TUS REPORT<br>Test<br>On<br>In              | Cr UPDATE THIS PU<br>Period Start : 06-16-2023<br>Board Date : 06-16-2023<br>Queue Date :<br>itaging Date :                               | Test Start<br>06/16/2023<br>UBLIC HEALTH OBJ<br>C<br>I             | Test End<br>12/31/2023<br>ECTIVE<br>Test Period End :<br>Dn Board Status :<br>n Queue Status :<br>Staging Status :                      | + ADD NEW<br>CLOSE<br>12-31-2023<br>Complete |
| ▼ Filter and Sc<br>Reporting Year<br>2024 | Program<br>Electronic Lab R<br>Program : Ele<br>Stage : MIF<br>Msg Type: 2.5<br>Reporting Year : 202 | Reporting<br>Reporting<br>Rectronic Lab Reportin<br>PS<br>.1<br>24    | Stage<br>MIPS<br>PRINT STAT | TUS REPORT<br>Test<br>On<br>In<br>S<br>Prod | C <sup>2</sup> UPDATE THIS PC<br>Period Start : 06-16-2023<br>Board Date : 06-16-2023<br>Queue Date :<br>itaging Date :<br>luction Date : | Test Start<br>06/16/2023<br>UBLIC HEALTH OBJ<br>C<br>C<br>I<br>Pro | Test End<br>12/31/2023<br>ECTIVE<br>Test Period End :<br>0n Board Status :<br>n Queue Status :<br>Staging Status :<br>oduction Status : | + ADD NEW<br>CLOSE<br>12-31-2023<br>Complete |
| ▼ Filter and Sc<br>Reporting Year<br>2024 | Program<br>Electronic Lab R<br>Program : Ele<br>Stage : MIF<br>Msg Type: 2.5<br>Reporting Year : 202 | Reporting<br>ctronic Lab Reportin<br>PS<br>.1<br>24<br>unications Log | Stage<br>MIPS<br>PRINT STAT | TUS REPORT<br>Test<br>On<br>In<br>S<br>Proc | Cr UPDATE THIS PU<br>Period Start : 06-16-2023<br>Board Date : 06-16-2023<br>Queue Date :<br>taging Date :<br>luction Date :              | Test Start<br>06/16/2023<br>UBLIC HEALTH OBJI<br>C<br>I<br>Pro     | Test End<br>12/31/2023<br>ECTIVE<br>Test Period End :<br>Dn Board Status :<br>n Queue Status :<br>Staging Status :<br>oduction Status : | + ADD NEW<br>CLOSE<br>12-31-2023<br>Complete |
| ▼ Filter and Sc<br>Reporting Year<br>2024 | Program<br>Electronic Lab R<br>Program : Ele<br>Stage : MIF<br>Msg Type: 2.5<br>Reporting Year : 202 | Reporting<br>Internet Lab Reporting<br>PS<br>124<br>Inications Log    | Stage<br>MIPS<br>PRINT STAT | TUS REPORT<br>Test<br>On<br>In<br>S<br>Proc | Cf UPDATE THIS PU<br>Period Start : 06-16-2023<br>Board Date : 06-16-2023<br>Queue Date :<br>itaging Date :<br>luction Date :             | Test Start<br>06/16/2023<br>UBLIC HEALTH OBJ<br>C<br>C<br>I<br>Pro | Test End<br>12/31/2023<br>ECTIVE<br>Test Period End :<br>0n Board Status :<br>n Queue Status :<br>Staging Status :<br>oduction Status : | + ADD NEW                                    |

Once you click on VIEW a PHO, Facilities can print their own status report for CMS regulations, if needed.

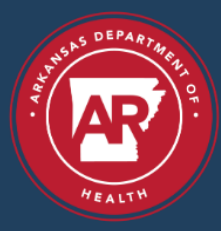

⑦ Help •

Arkansas Reporting and Communicatior (formerly known as MURCS)

FACILITY -

HOME

| 1        | SAS DEPARTMEN |
|----------|---------------|
| . A.R.K. |               |
|          |               |
|          | HEALTH        |

#### Arkansas Department of Hea

4815 West Markham Street • Little Rock, Arkansas 72205-3867 • Telephone (50) Governor Sarah Huckabee Sanders Renee Mallory, RN, BSN, Interim Secretary of Health Jennifer Dillaha, MD, Director

| ARCS Facilit                                                                      | y Detail                                                                                                    |                                   |                                       |                                                                                              | TO:<br>FROM:<br>DATE:<br>SUBJECT:                                                                                     | SMAU Eastside Cl<br>Arkansas Departm<br>Wednesday, Septer<br>Updated Public He | linic<br>nent of Healt<br>mber 6, 2023<br>ealth Objecti | h<br>3:39 PM<br>ive: Immunization                  | 15                                                               |                       |
|-----------------------------------------------------------------------------------|----------------------------------------------------------------------------------------------------|-----------------------------------|---------------------------------------|----------------------------------------------------------------------------------------------|----------------------------------------------------------------------------------------------------|--------------------------------------------------------------------------------|---------------------------------------------------------|----------------------------------------------------|------------------------------------------------------------------|-----------------------|
| ARCS ID:<br>Facility Owner:<br>Facility Name<br>and Address<br>NPI<br>CLIA Number | 13088 MSH:<br>ARCS Test User<br>SMAU Eastside Clinic<br>12345 Oak Tree Lane<br>NORTH LITTLE ROCK, AR 72115<br>1255006094<br>12D3456789 |                                   | Facility Contact<br>Technical Contact | Jane Doe<br>(123) 456-7891<br>janed@gmall.cc<br>John Doe<br>(123) 456-7892<br>jdoe@gmail.cor | This letter is an offi<br>Public Health Objec<br>Current Status:<br>On Board Date:<br>In Queue Date:<br>Statica Date: | icial notice from the Ar<br>ctive Program: <b>Immun</b><br>07-31-2023          | rkansas Depai<br>nizations , Sta<br>Cor                 | rtment of Health (4<br>age: No Stage.<br>mplete    | ADH) to notify SMAU E                                            | astside Clinic has an |
| Entity Type<br>Facility Type                                                      | Medical Specialty<br>Clinic                                                                                                    |                                   | SHARE Arkansas<br>EHR Vendor          | Not Affiliated wi                                                                            | Production Date:<br>https://adharcs.arkar                                                                             | <u>nsas.gov</u>                                                                |                                                         |                                                    |                                                                  |                       |
| PUBLIC HEALTH C                                                                   | AFFILIATIO                                                                                                    | INS ADDITIONAL USER               | CLIA NUMBE                            | .R                                                                                           |                                                                                                    |                                                                                | Please reta                                             | ain a copy of this d                               | locument for your record:                                        | š                     |
| PUBLIC HEALTH C<br>▼ Filter and Sol<br>Reporting Year                             | t Program                                                                                                    | NS ADDITIONAL USER                | CLIA NUMBE                            | Test Start                                                                                   |                                                                                                    | Fo                                                                             | Please reta                                             | ain a copy of this d<br>PRII<br>Please contact ADF | locument for your record:<br>NT<br>I at: <u>ADH ARCS Arkan</u>   | i.<br>ias.gov         |
| PUBLIC HEALTH C<br>▼ Filter and Sou<br>Reporting Year<br>2023<br>Only Facility    | t Program Imagunizations                                                                                                    | NS ADDITIONAL USER Stage No Stage | CLIA NUMBE                            | Test Start<br>07/31/2023                                                                     | 12/31/2023                                                                                                    | Fo                                                                             | Please ret                                              | ain a copy of this d<br>PRI                        | locument for your record:<br>NT<br>H at: <u>ADH ARCS Arkan</u> : | i.<br>:as.gov         |

Facilities can print their own Status Reports (Attestation Letters/Reports)

### Arkansas Reporting and Communication System

#### (formerly known as MURCS)

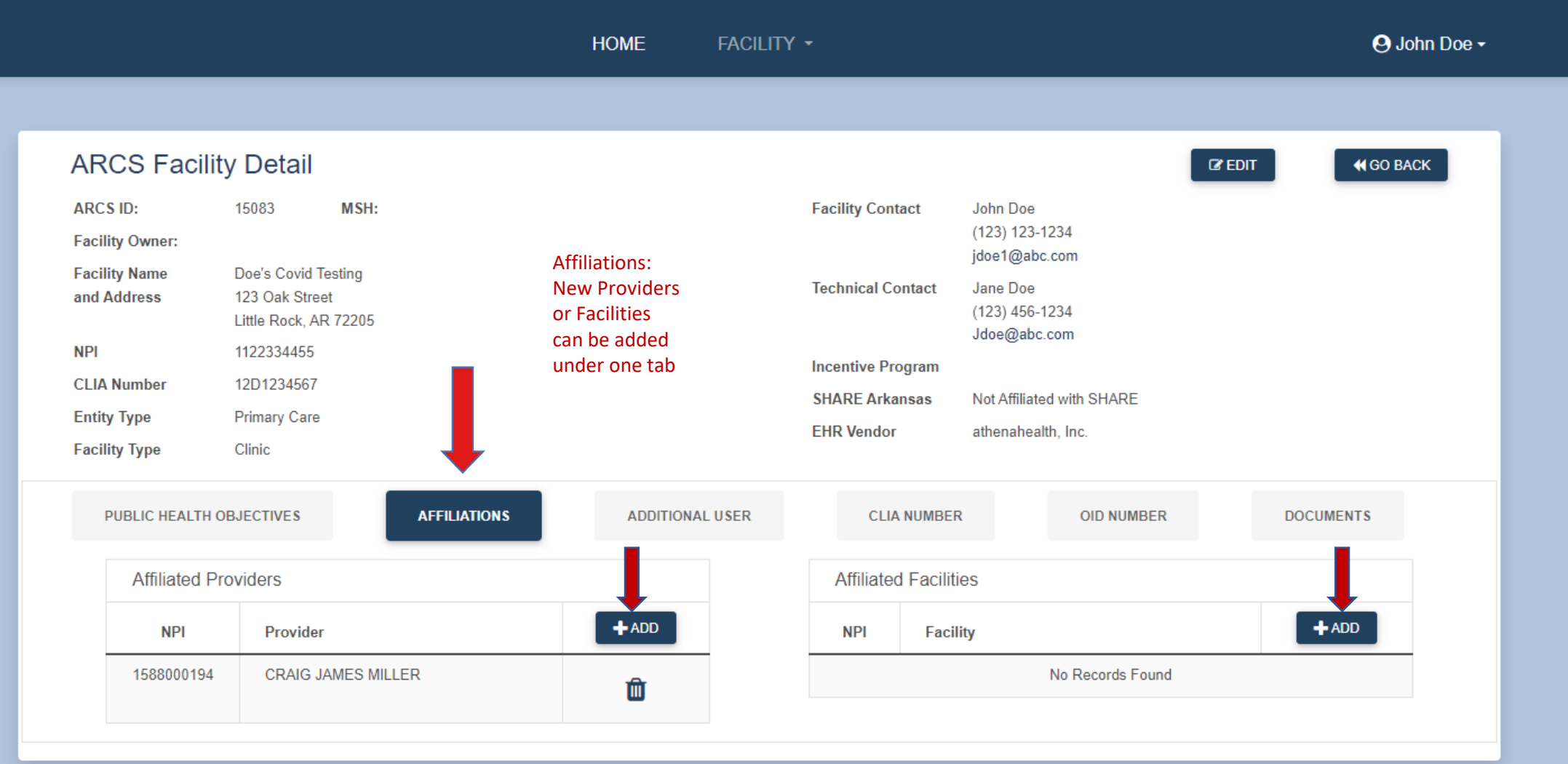

### Arkansas Reporting and Communication System

(formerly known as MURCS)

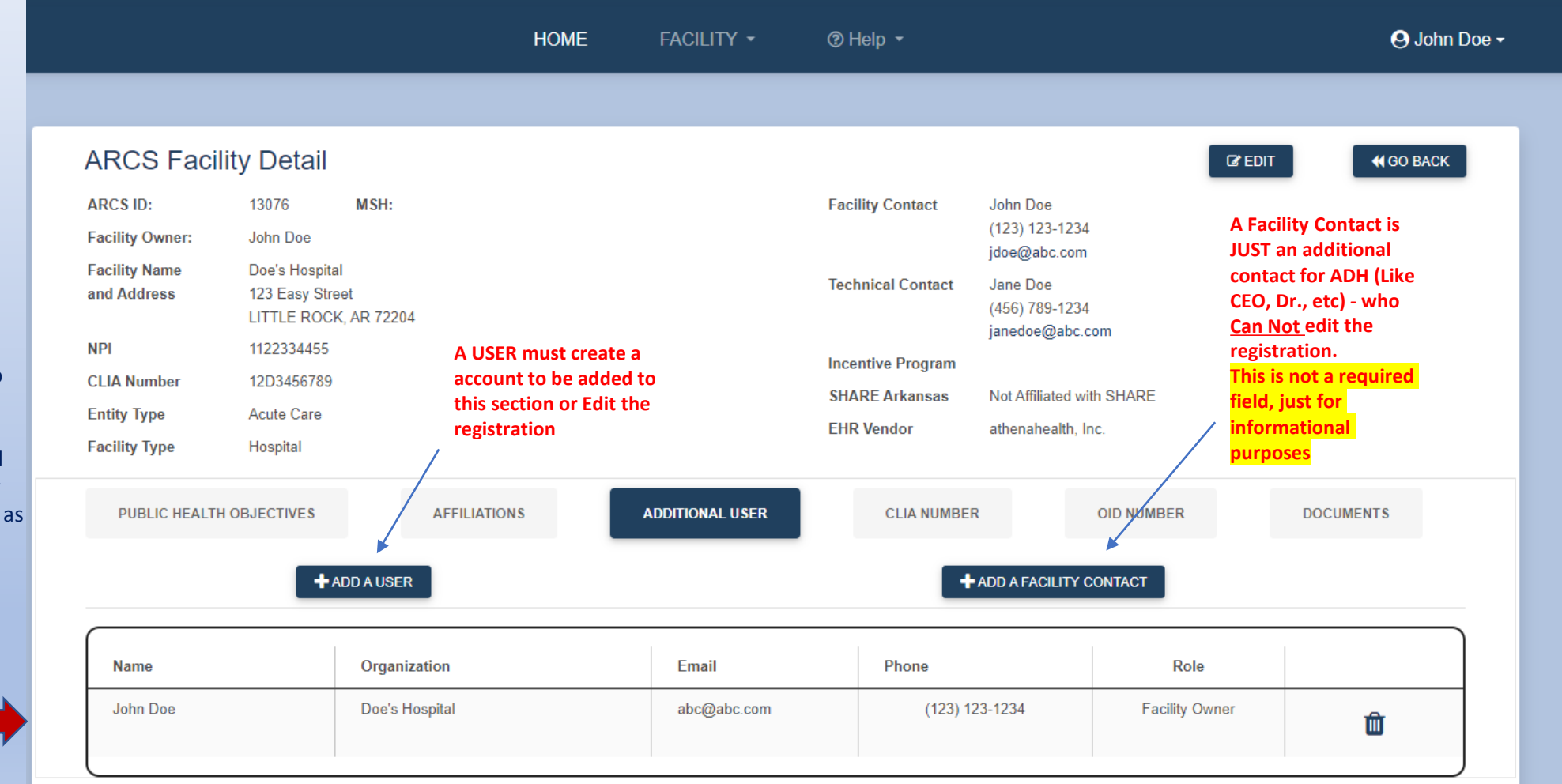

You can add Additional Users or other Facility Contacts in this section.

The User who created the registration, John Doe, will automatically be populated as the Facility Owner.

### Arkansas Reporting and Communication System

(formerly known as MURCS)

| MSH: John Doe<br>e (123) 123-1234<br>jdoe@abc.com<br>spital<br>v Street<br>NOCK, AR 72204<br>455<br>Technical Contact<br>100<br>100<br>100<br>100<br>100<br>100<br>100<br>10 |
|----------------------------------------------------------------------------------------------------|
| Apprilal<br>y Street<br>ROCK, AR 72204<br>455<br>Technical Contact<br>(456) 789-1234<br>janedoe@abc.com<br>Incentive Program<br>Most Facility will                           |
| 455 Incentive Program Most Facility will                                                                                                    |
| Most Facility will                                                                                                    |
| SHARE Arkansas Not Affiliated with SHARE                                                                                                    |
| Ire FHR Vendor attended to the state ODD so this cap                                                                                                    |
| be left blank                                                                                                    |
| S AFFILIATIONS ADDITIONAL USER CLIA NUMBER OID NUMBER DOCUMENTS                                                                                                    |
|                                                                                                    |
| s AFFILIATIONS ADDITIONAL USER CLIA NUMBER OID NUMBER DOCU                                                                                                    |

Multiple CLIAS can be added to the registration (if applicable). The first CLIA registered will show as Primary CLIA

#### Arkansas Reporting and Communication System

(formerly known as MURCS)

|                                                                    |                              | HOME      | FACILITY -         | ⑦ Help ▼          |                                            |             | O John Doe • |   |          |
|--------------------------------------------------------------------|------------------------------|-----------|--------------------|-------------------|--------------------------------------------|-------------|--------------|---|----------|
|                                                                    |                              |           |                    |                   |                                            |             |              |   | Use "G   |
| RCS Facility Detail                                                |                              |           |                    |                   |                                            | C EDIT      | K GO BACK    | < | to go to |
| CS ID: 13076<br>cility Owner: John Doe                             | MSH:                         |           |                    | Facility Contact  | John Doe<br>(123) 123-1234<br>idoe@abc.com |             |              |   | List     |
| d Address Doe's Hosp<br>123 Easy St<br>LITTLE RO                   | tal<br>;reet<br>CK, AR 72204 |           |                    | Technical Contact | Jane Doe<br>(456) 789-1234                 |             |              |   |          |
| PI 1122334455                                                      | i                            |           |                    |                   | janedoe@abc.com                            | 1 bsolqU    | NIST or      |   |          |
| LIA Number 12D345678                                               | 9                            |           |                    | Incentive Program |                                            | other do    | ocuments /   |   |          |
| ntity Type Acute Care                                              |                              |           |                    | SHARE Arkansas    | Not Affiliated with SHARE                  | in Docur    | ment /       |   |          |
| acility Type Hospital                                              |                              |           |                    | EHR Vendor        | athenahealth, Inc.                         | Section     | 1            |   |          |
| <ul> <li>▼ Filter and Sort</li> <li>▲ Upload a Document</li> </ul> |                              |           |                    |                   |                                            |             | ~            |   |          |
| File Name                                                          | Document<br>Type             | File Type | Description        |                   | Uploaded<br>By                             | Active Date | Action       |   |          |
|                                                                    | If Electronic                | PDF       | Electronic Data Us | age Agreement     | John Doe                                   | 06/14/2023  | *            |   |          |
| ARCS_ELR_Agreement_2023.p                                          | Agreement                    |           |                    |                   |                                            |             |              |   |          |

Document Section

Upload documentation here.

#### Welcome to ARCS Arkansas Reporting and Communication System (formerly known as MURCS) 😣 John Doe 🗸 HOME FACILITY -⑦ Help • Change Password Edit User Profile **ARCS Registration** Search For... Logout Logout when finished TFilter and Sort Address Contact Name Contact Phone View Name 123 Easy Street LITTLE ROCK, AR 72204 (123) 123-4567 Doe's Hospital John Doe ۲ 1234 Easy Street LITTLE ROCK, AR 72204 Doe's Lab John Doe (123) 123-1234 ۲ Doe's Pharmacy 456 Baker Road NORTH LITTLE ROCK, AR 72116 (511) 123-1412 Jane Cox ۲ (123) 123-1234 Doe's Pharmacy #2 1425 East Markham LITTLE ROCK, AR 72205 John Doe ۲

10 per Page